BANEDANMARK Asset Management Teknisk Dokumentation tekdok@bane.dk

# Eksempler på dokumenthåndtering ved

- Indsættelse af nyt tegningshoved på eksisterende tegning
- Ændring af nummer på eksisterende tegning

# Indhold:

- 1. Fremgangsmåde ved indsættelse af nyt tegningshoved på eksisterende tegning
- 2. Fremgangsmåde ved ændring af tegningsnummer på eksisterende tegning

## 1) Fremgangsmåde ved indsættelse af nyt tegningshoved på eksisterende tegning

Hvis der ønskes indsat et nyt tegningshoved på en eksisterende tegning, f.eks. i forbindelse med en rødrettelse på en ældre, indscannet tegning, er fremgangsmåden således:

#### Felter med rød markering, overføres til det nye tegningshoved:

- Felt med oplysninger om første udgave (01.00)
- Eksisterende tegningsnummer + udgave ( Overføres til feltet "afløser" på nyt tegningshoved )
- Tegningsnavn + tegningsnummer
- Oplysning om oprindelig udsteder, i dette tilfælde DSB

#### Gammelt tegningshoved på eksisterende tegning:

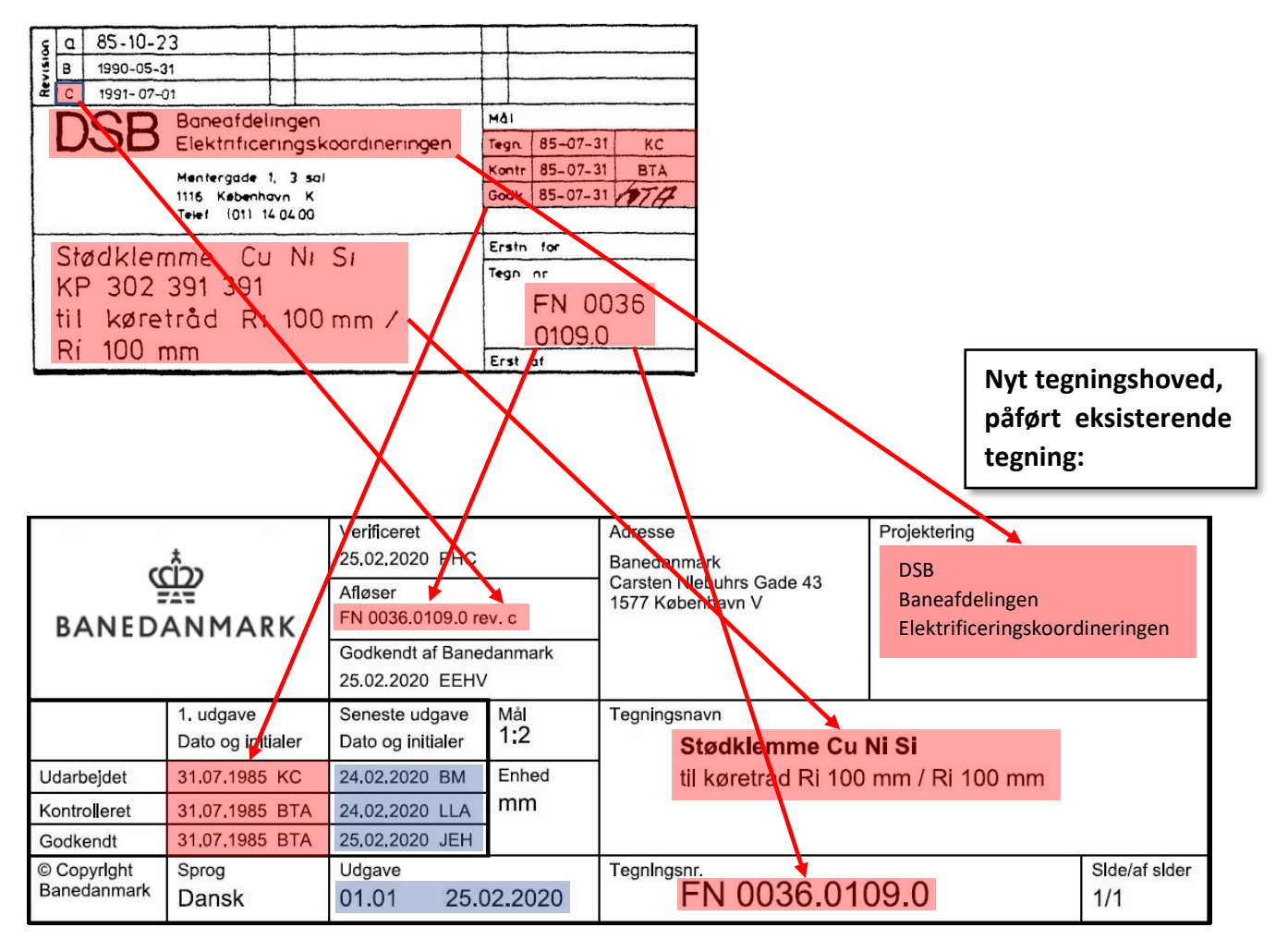

#### Felter med blå markering:

Rettelsesinformation, som påføres det nye tegningshoved af den instans, der foretager ændring i tegningen.

( Opdatering af tegningsnummer iht. BDK Krav til teknisk dokumentation )

#### Eksempel 1

#### Felter med rød markering, overføres til det nye tegningshoved:

- Felt med oplysninger om første udgave (01.00)
- Eksisterende tegningsnummer + udgave ( Overføres til feltet "afløser" på nyt tegningshoved )
- Tegningsnavn
- Oplysning om oprindelig udsteder, i dette tilfælde COWI A/S

#### Tegningshoved på eksisterende tegning:

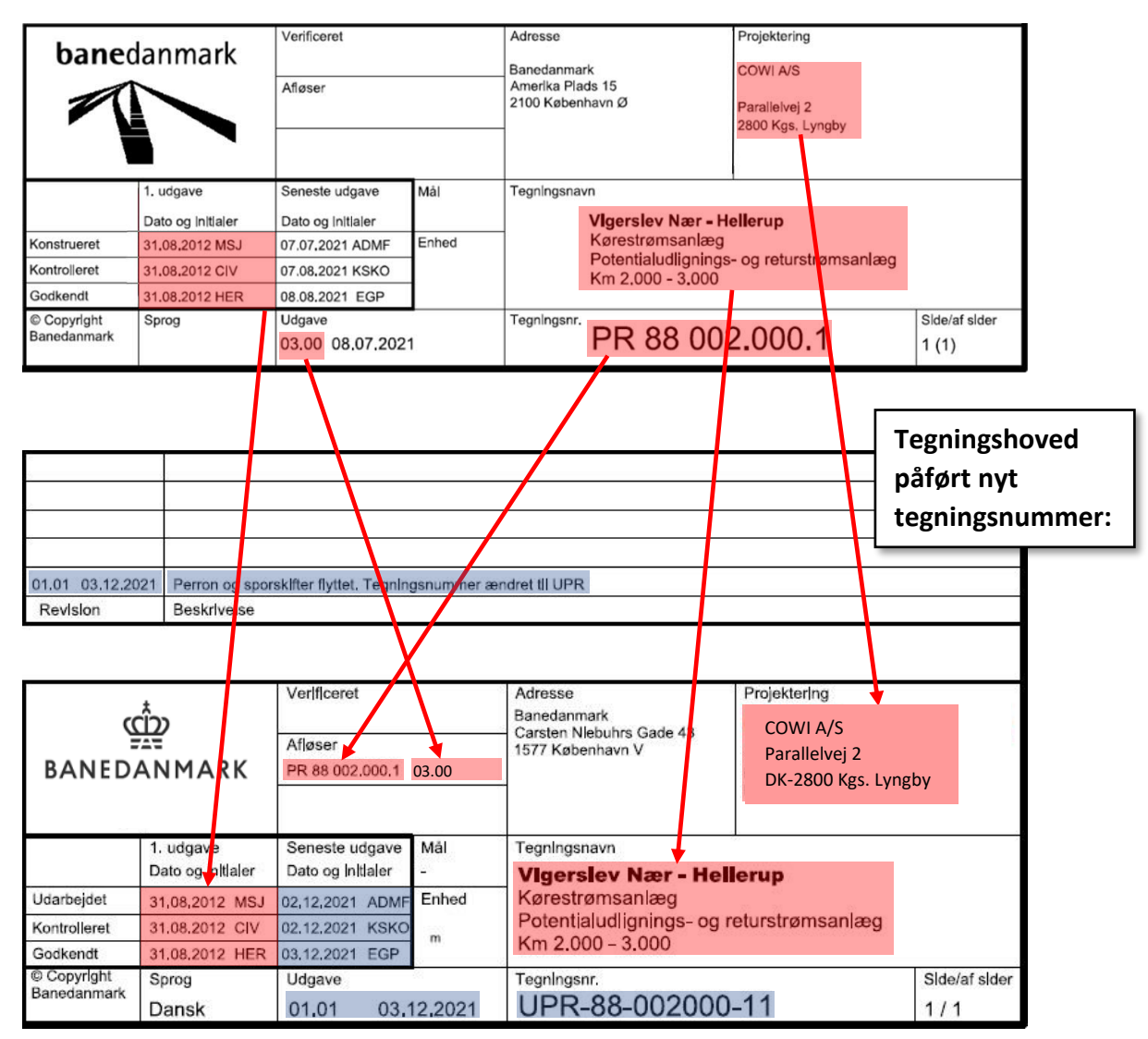

#### Felter med blå markering:

Rettelsesinformation, som påføres det nye tegningshoved af den instans, der foretager ændring i tegningen.

#### Eksempel 1 - håndtering i ProArc:

### Resultatet ved søgning på det oprindelige tegningsnummer: (Gul + blå markering)

|                                                                                                    | OKUMENTER - PR880020001                                                                                                    |                                                                                                    |                                                                                 |              | – 🗆 X               |
|----------------------------------------------------------------------------------------------------|----------------------------------------------------------------------------------------------------|----------------------------------------------------------------------------------------------------|---------------------------------------------------------------------------------|--------------|---------------------|
| Eiler Funktioner                                                                                                    | r <u>S</u> øg Indstillinger <u>H</u> jælp                                                                                                    |                                                                                                    |                                                                                 |              |                     |
| / 🖉 • 🗋 😤 🛛                                                                                                    | 🖬 🧉 😼 🔤 📽 😫 🕷                                                                                                    | 🔉 Σ 🔑 🕄 🖄 4                                                                                                    | • 🔹 📴 🗃 🖬 📾 📴 🖓 🤅                                                               | 6 Ga 40 Dá 🥝 |                     |
| 1                                                                                                    |                                                                                                    |                                                                                                    |                                                                                 |              | 9                   |
| *Dok. type<br>*Fagdisciplin<br>*Tegningsnr.<br>*Tegningsnavn                                                                                                    | ANLÆGSDOKUMENTATION                                                                                                    | Plannummer<br>Anlægs/tegn.type                                                                                           | RETURSTRØMSPLANER                                                               | <b>_</b>     |                     |
| Bemærkninger                                                                                                    |                                                                                                    | *Hovedstrækning<br>*Strk. afsnit<br>*BTR nummer<br>Sted                                                                  | VIGERSLEV NÆR - HELLERUP<br>VIGERSLEV NÆR<br>1881000                            | <b>•</b>     |                     |
| Udgavedato<br>Status                                                                                                    | 08-08-2021<br>ERSTATTET                                                                                                    | Frakm.<br>Tilkm.                                                                                                    | 002.000                                                                         |              |                     |
| Målestok                                                                                                    |                                                                                                    | Udlånt til                                                                                                    |                                                                                 |              |                     |
| Plac. i hytte (0)                                                                                                    |                                                                                                    | <ul> <li>Ledningsforespargse</li> </ul>                                                                                  | 4                                                                               |              |                     |
| Reg.dato                                                                                                    | 02-09-2014                                                                                                    |                                                                                                    |                                                                                 |              |                     |
| PR880020001           93.93 - EF           Revisionsh           100 - EF           100 - EF | RSTATTET<br>Istork (4)<br>GÆLDENDE<br>GÆLDENDE<br>GÆLD | rede dokumentprofiler<br>Dokumentprofil Arkiv<br>S PX880020006 TEKK<br>D BY UPR-88-002000-11 TEK<br>UPR-88-002000-11 TEK | Revision Status<br>USKE_DO ERSTATTET<br>USKE_DO01.00 UDGÅET<br>UISKE_DO6ÆLDENDE | Beskrivelse  | Ændre 🗩             |
| Klar                                                                                                    |                                                                                                    |                                                                                                    |                                                                                 |              | TEKNISKE_DOKUMENTER |

#### Resultatet ved søgning på nyt tegningsnummer: (Gul + blå markering)

|                         | 100                                          |                   |                                        |                     |                     |             |   |   | 0-0 000.    |          | - 18  |
|-------------------------|----------------------------------------------|-------------------|----------------------------------------|---------------------|---------------------|-------------|---|---|-------------|----------|-------|
| F TEKNISKE_D            | OKUMENTER - UPR-8                            | 8-002000-11       |                                        |                     |                     |             |   |   | 8 <u>44</u> |          | ×     |
| <u>Filer</u> Funktioner | r <u>S</u> øg <u>I</u> ndstillinger <u>H</u> | <u>f</u> jælp     |                                        |                     |                     |             |   |   |             |          |       |
| ] 🎒 • 🗋 😁 I             | 🖬 🤷 😼 🔤 😂 😫                                  | s 🔹 🦊             | 🔉 Σ 🔎 😋 🔯 🖓                            | 🔺 🧇 🚰 🗃 🗃 🛤         |                     | a 90 di 🥝   |   |   |             |          |       |
|                         |                                              |                   |                                        |                     |                     |             |   |   |             |          | 3     |
| *Dok type               |                                              |                   |                                        |                     |                     |             |   |   |             |          |       |
| *Fagdisciplin           | POTENTIALUDLIGNING                           |                   | Plannummer                             |                     |                     |             |   |   |             |          |       |
| *Tegningsnr.            | UPR-88-002000-11                             |                   | Anlægs/tegn.type                       | RETURSTRØMSPLA      | NER                 | <b>*</b>    |   |   |             |          |       |
| *Tegningsnavn           | RETURSTRØMSPLAN                              |                   | ~                                      |                     |                     | 1           |   |   |             |          |       |
|                         |                                              |                   | *Hovedstræknin                         | g VIGERSLEV NÆR - H | ELLERUP             | <b>•</b>    |   |   |             |          |       |
|                         | -                                            |                   | *Strk. afsnit                          | VIGERSLEV NÆR       |                     | <b>•</b>    |   |   |             |          |       |
| Bemærkninger            |                                              |                   | A *BTR nummer                          |                     |                     |             |   |   |             |          |       |
|                         |                                              |                   | - Steu                                 | 1                   |                     |             |   |   |             |          |       |
| Udgavedato              | 03-12-2021                                   |                   | Fra km.                                | 002.000             |                     |             |   |   |             |          |       |
| Status                  | GÆLDENDE                                     |                   | Til km.                                | 003.000             |                     |             |   |   |             |          |       |
|                         |                                              |                   |                                        |                     |                     |             |   |   |             |          |       |
|                         |                                              |                   | Udlånsdato                             | 20-05-2022          |                     |             |   |   |             |          |       |
| Målestok                |                                              |                   | Udlånt til                             | 1013318201          |                     |             |   |   |             |          |       |
| Disa (huma (0)          | -                                            |                   | 1 - 4.5                                | -1 [12              | 1                   |             |   |   |             |          |       |
| Flac. I riyite (0)      |                                              |                   | Leaningsioresporgs                     | ei jja              | <u>_</u>            |             |   |   |             |          |       |
|                         |                                              |                   |                                        |                     |                     |             |   |   |             |          |       |
|                         | 1                                            | <b>_</b>          |                                        |                     |                     |             |   |   |             |          |       |
| Reg.dato                | 20.05.2022                                   |                   |                                        |                     |                     |             |   |   |             |          |       |
|                         |                                              |                   |                                        |                     |                     |             |   |   |             |          |       |
| UPR-88-002000           | Ø-11<br>ÆLDENDE                              | Relaterede        | dokumentprofiler                       | 1                   | 1                   |             |   | 4 |             | Ænd      | re 🔁  |
| 01560                   | 766.PDF                                      | Holle<br>BEPLACES | Dokumentprofil Arki<br>PB880020001 TEK | V   Hevision        | Status<br>EBSTATTET | Beskrivelse | Û |   |             |          |       |
|                         |                                              |                   |                                        | 21011121            |                     |             |   |   |             |          |       |
| E Palaterede            | dokumentprofiler (1)                         |                   |                                        |                     |                     |             |   |   |             |          |       |
| Modtagere               | (0)<br>                                      |                   |                                        |                     |                     |             |   |   |             |          |       |
| Dokumentp               | proninistorik (2)                            |                   |                                        |                     |                     |             |   |   |             |          |       |
|                         |                                              |                   |                                        |                     |                     |             |   |   |             |          |       |
| Klar                    |                                              | 160.<br>          |                                        |                     |                     |             |   |   | TEKNISKE_D  | DKUMENTE | R 🔒 🏿 |

( Opdatering af tegningsnummer iht. BDK Krav til teknisk dokumentation )

#### Eksempel 2

#### Felter med rød markering, overføres til det nye tegningshoved:

- Felt med oplysninger om første udgave (01.00)
- NB: Felterne "Udarbejdet" og "Kontrolleret", er ikke altid udfyldt på ældre tegninger.
- Eksisterende tegningsnummer + udgave ( Overføres til feltet "afløser" på nyt tegningshoved )
- Tegningsnavn
- Oplysning om oprindelig udsteder, i dette tilfælde Banedanmark

#### Tegningshoved på eksisterende tegning:

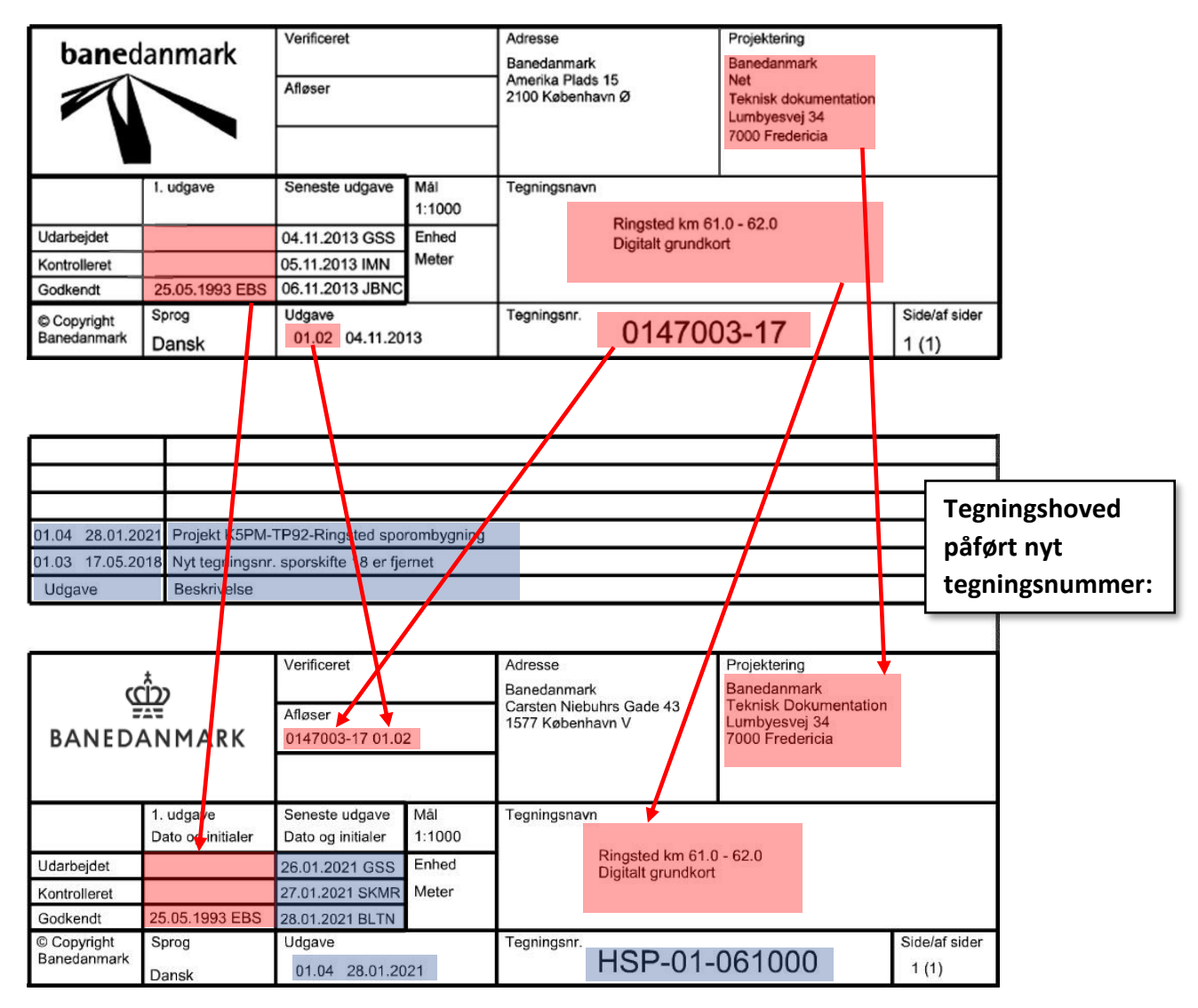

#### Felter med blå markering:

Rettelsesinformation, som påføres det nye tegningshoved af den instans, der foretager ændring i tegningen.

#### Eksempel 2 - håndtering i ProArc:

Resultatet ved søgning på det oprindelige tegningsnummer: (Gul + blå markering)

|                                                                                                    | OKUMENTER - 0147003-17                                                                                                    |                                                                         |                                                         |             | – 🗆 X               |
|----------------------------------------------------------------------------------------------------|----------------------------------------------------------------------------------------------------|-------------------------------------------------------------------------|---------------------------------------------------------|-------------|---------------------|
| Filer Funktioner                                                                                                    | r <u>S</u> øg Indstillinger <u>H</u> jælp                                                                                                    |                                                                         |                                                         |             |                     |
| // D 😤 I                                                                                                    | a 😰 😼 📾 👒 🗟 🦊 👘                                                                                                    | 🧕 Σ 🔎 🕄 🚑 🍇                                                             | 🔹 🗳 🖬 🗃 🖬 📾 🗗 🖓                                         | Ba 🔁 Dá 🞯   |                     |
|                                                                                                    |                                                                                                    |                                                                         |                                                         |             | P                   |
| *Dok. type<br>*Fagdisciplin<br>*Tegningsnr.<br>*Tegningsnavn                                                                                                    | ANL/EGSDOKUMENTATION                                                                                                    | Plannummer<br>Anlægs/tegn.type                                          | STATIONS- OG STRÆKNINGSPLAN                             | <b>.</b>    |                     |
| Bemærkninger                                                                                                    |                                                                                                    | *Strk. afsnit<br>*BTR nummer<br>Sted                                    | RINGSTED<br>015000                                      | -           |                     |
| Udgavedato<br>Status                                                                                                    | 04-11-2013<br>ERSTATTET                                                                                                    | Frakm.<br>Tilkm.                                                        | 61.000                                                  |             |                     |
| Målestok                                                                                                    | 1:1000                                                                                                    | Udlansdato<br>Udlånt til                                                |                                                         |             |                     |
| Plac. i hytte (0)                                                                                                    | <b>•</b>                                                                                                    | Ledningsforespørgsel                                                    | •                                                       |             |                     |
| Reg.dato                                                                                                    | 12-07-2002                                                                                                    |                                                                         |                                                         |             |                     |
| 0147003-17     09.93-7     Persenter      Persenter     Persenter      Persenter      Perse | Relatered<br>Resolutions<br>Resolutions<br>Resolut | de dokumentprofiler - REP<br>Dokumentprofil Arkiv<br>NSP-01-051000 TEKN | LACED BY<br>Revision Status<br>IISKE_DO 01.03 G/ELDENDE | Beskrivelse | Ændre.,, 🏚          |
| Klar                                                                                                    |                                                                                                    |                                                                         |                                                         |             | TEKNISKE_DOKUMENTER |

### Resultatet ved søgning på nyt tegningsnummer: (Gul + blå markering)

| 🛃 TEKNISKE_DO     | KUMENTER - HSI                                                            | P-01-061000      |          |            |                      |                      |                                    |                |          | - 0          | ×     |
|-------------------|---------------------------------------------------------------------------|------------------|----------|------------|----------------------|----------------------|------------------------------------|----------------|----------|--------------|-------|
| Eiler Funktioner  | Seg Indstilling                                                           | er Hjælp         |          |            |                      |                      |                                    |                |          |              |       |
| A. D .            | A 4 54 5                                                                  | 5 oct (25 (2     | 35       | <b>a</b> 1 | 00004                |                      | a la de la                         | 15 15 16 15 19 | 22 0     |              |       |
|                   |                                                                           |                  |          |            |                      | 1                    |                                    |                |          |              | 13    |
| *Dok. type        | ANLÆGSDOKUN                                                               | MENTATION        | •        |            |                      |                      |                                    |                |          |              |       |
| *Fagdisciplin     | SPOR                                                                      |                  | *        |            | Plannummer           |                      |                                    |                |          |              |       |
| *Tegningsnr.      | HSP-01-061000                                                             |                  | 1        |            | Anlægs/tegn.type     | STATIONS-            | OG STRÆKNING                       | ISPLAN         | -        |              |       |
| *Tegningsnavn     | RINGSTED KM                                                               | 61.0 - 62.0      |          | ~          |                      |                      |                                    |                |          |              |       |
|                   | N                                                                         |                  | 4        |            | "Hovedstrækning      | KØBENHAVN H - NYBORG |                                    |                | •        |              |       |
|                   | -                                                                         | 435              |          |            | "Strk. afsnit        | RINGSTED             |                                    |                | •        |              |       |
| Bemærkninger      |                                                                           |                  |          | ~          | *BTR nummer          | 015000               |                                    |                | _        |              |       |
|                   |                                                                           |                  |          | ~          | Sted                 | 1                    |                                    |                |          |              |       |
| Ildowedato        | 29.01.2021                                                                | -                |          |            | Frakm                | [E1 000              | _                                  |                |          |              |       |
| Status            | GELDENDE                                                                  | -                |          |            | Tilkm                | 62.000               | _                                  |                |          |              |       |
|                   | Incorner                                                                  |                  |          |            |                      | lorooo               |                                    |                |          |              |       |
|                   |                                                                           |                  |          |            | Udlánsdato           |                      |                                    |                |          |              |       |
| Målestok          | 1:1000                                                                    |                  |          |            | Udlänt til           | ĺ.                   |                                    |                |          |              |       |
| Plac. i hytte (0) |                                                                           | ŕ                | •        |            | Ledningsforespargsel | -                    | <u>•</u>                           |                |          |              |       |
| Reg.dato          | 11-06-2018                                                                | 1                | <u>.</u> |            | Dolate               |                      | A Free Production of Stream of St. | -              |          |              |       |
| E Aevisionsh      | istorik (1)                                                               |                  |          |            | Relate               | rede dok             | umentprom                          | L Addu         | Revision | Chathan .    | Real  |
| 01.03             | GÆLDENDE                                                                  |                  |          |            | REPLACE              | IS 01                | 47003-17                           | TEKNISKE_DO    | 99.99    | ERSTATTET    | 0.619 |
| e Call Relaterede | 108546.TIF<br>Nerede dokumentp<br>REPLACES<br>dokumentprofiler (1)<br>(0) | rofiler (1)<br>) |          |            |                      |                      |                                    |                |          |              |       |
| > Dokumentp       | rofilhistorik (1)                                                         |                  |          |            | v <                  |                      |                                    |                |          |              | >     |
| Gar               |                                                                           |                  |          |            |                      |                      |                                    |                | TEKNI    | SKE_DOKUMENT | TER   |